## Fakture - evidencija ugovora

Ova opcija služi za evidenciju ugovora. Za svaki ugovor se unose osnovni podaci propisano od strane RFZO.

| Кирас                                   | Broj                                                                                                    | Datum Br.ok.spor                                                                                    | Т КРР                   |
|-----------------------------------------|----------------------------------------------------------------------------------------------------|----------------------------------------------------------------------------------------------------|-------------------------|
| DZ BEOCIN<br>DZ SRBOBRAN<br>DZ TRSTENIK | 11019<br>132342<br>123/45                                                                                                    | 03.04.29<br>25.05.20<br>25.05.20                                                                    | 1 064<br>1 064<br>1 063 |
|                                         | Naziv ugovora<br>Kupac<br>Vrsta ugovora<br>Datum ugovora<br>Broj ugovora<br>Broj okvirnog sporazuma.<br>KPP<br>Iznos ugovora bez PDV<br>Iznos ugovora sa PDV<br>RFZO ID | Godisnji ugovor<br>DZ TRSTENIK<br>1<br>25.05.20<br>123/45<br>063<br>10000,00<br>2000,00<br>12000,00 |                         |

U polje "Referenca" se upisuje referenca koju daje kupac zbog usmeravanja u okviru njegove organizacije. Ukoliko je u pitanju javna nabavka, onda u ovo polje treba upisati: **JN-JBKJS:12345**, gde je 12345 JBBK broj naručioca javne nabavke.

Tabela ugovora se može pretraživati po nazivu ili broju ugovora. Koriste se sledeće komande:

Enter - Vezivanje izabranog ugovora za tekuću fakturu. Može se izvršiti samo ako je kupac isti.

F2 - Dodavanje novog ugovora.

**F3** – Brisanje ugovora. Napomena: brisanje ugovora NE briše ugovor sa portala RFZO. Za to se koristi komanda Sh-F8.

**F4** – Izmena ugovora.

**F7** – Selekcija ugovora po kupcu. Naizmenično se selektuje ugovor za tekućeg kupca ili svi ugovori.

Sh-F7 - Izbor ugovora po jednom kupcu.

**F8** – Slanje ugovora na portal RFZO. Pre slanja se proveravaju podaci, a pošto su oni već uneti na ugovoru, samo treba potvrditi ponuđene podatke.

**Sh-F8** – Storniranje poslatog ugovora. Svi podaci su popunjeni, uključujući i ID ugovora.